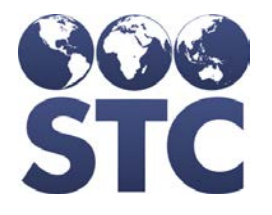

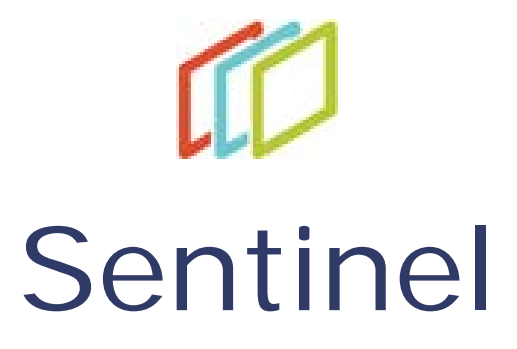

# **Release Notes**

v5.17.11.2

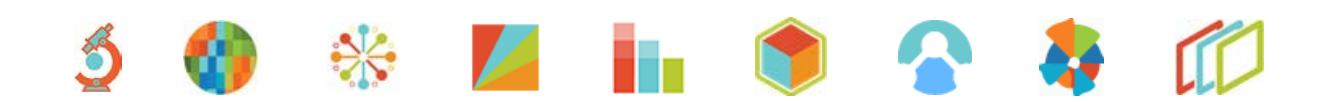

#### **Support Services**

For general support on this product, contact your system administrator or help desk. For up-to-date documentation, visit the STC Documentation Portal at <a href="https://documentation.stchome.com/">https://documentation.stchome.com/</a>.

#### **Connect with Us on Social Media**

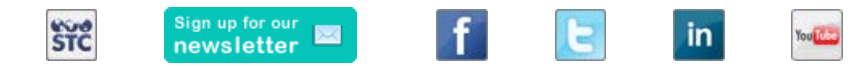

#### **Copyrights and Trademarks**

© 2018 by Scientific Technologies Corporation (STC). All rights reserved.

This documentation describes the following: Sentinel 5.17.11.2 release notes

No part of this publication may be altered, reproduced, transmitted, stored in a retrieval system, or translated into any human or computer language, in any form or by any means, electronic, mechanical, magnetic, optical, or otherwise, without the prior written permission of the copyright owner.

This document, along with any embedded media, is provided for informational purposes only. Scientific Technologies Corporation (STC) provides this material "as is" and does not assert that this document is error free. The information contained herein may not necessarily accurately represent the current or planned functions of the application, and may be subject to significant and frequent modification. Scientific Technologies Corporation (STC) may change this document, any embedded content, and the product described herein at any time. Any changes will be incorporated in new versions of this document.

Scientific Technologies Corporation (STC) recognizes the rights of the holders of all trademarks used in its publications.

This document may provide hyperlinks to third-party websites or access to third-party content. Links and access to third-party sites are provided for your convenience only. Scientific Technologies Corporation does not control, endorse, or guarantee third-party content and is not responsible for any content, associated links, resources or services associated with a third-party site. Scientific Technologies Corporation shall also not be liable for any loss or damage associated with your use of any third-party content. (20170829)

# **Table of Contents**

| New Features          | 1 |
|-----------------------|---|
| Fixed Bug List        | 1 |
| Known Issues          | 1 |
| Fixed Bug Details     | 1 |
| Export to Excel       | 4 |
| Product Documentation | 4 |

### **New Features**

No new features were added in this version.

# **Fixed Bug List**

The following bugs were fixed in this version. For detailed information, see the <u>Fixed Bug</u> <u>Details</u> section below.

| Кеу          | Summary                                                                       |
|--------------|-------------------------------------------------------------------------------|
| CONSORT-4603 | Case Listing Export - When Lab Reports is set to Yes (One Lab Report per Row) |
| CONSORT-4601 | Switching between Case Reporting tab and Other tabs for a case                |
| CONSORT-4600 | Arboviral v1.3 MMG Changes                                                    |
| CONSORT-4599 | Case Listing Export - When Lab Reports is set to Yes                          |
| CONSORT-4598 | Remove Interaction on Bi-national Reporting criteria field                    |

### **Known Issues**

There are no known issues in this release.

# **Fixed Bug Details**

The following lists the detailed information about each of the bugs fixed in this version. To export the testing steps to Excel, see the <u>Export</u> section below.

| Кеу          | Summary                                                                                         | Affects<br>Client | Description                                                                                                    |
|--------------|-------------------------------------------------------------------------------------------------|-------------------|----------------------------------------------------------------------------------------------------|
| CONSORT-4603 | Case Listing<br>Export - When<br>Lab Reports is<br>set to Yes<br>(One Lab<br>Report per<br>Row) | AII               | <ul> <li>Fixed issue where Case Listing Export displays the Lab Report details, only for the First Lab Report (When Lab Report - Yes (One Result per Row) export parameter is selected and when there are more than one Lab Reports for a case).</li> <li>Set Up: <ul> <li>Have two Lab Reports for a case.</li> </ul> </li> <li>Steps to Test: <ul> <li>Log in to Sentinel as a System Admin/Super user.</li> <li>Search for the above case.</li> </ul> </li> </ul> |

| Кеу          | Summary                                                                       | Affects<br>Client | Description                                                                                                    |
|--------------|-------------------------------------------------------------------------------|-------------------|----------------------------------------------------------------------------------------------------|
|              |                                                                               |                   | <ol> <li>Click Export.</li> <li>On the Case Listing Export window, Select the export parameters as below:         <ul> <li>Core Data: Yes or No</li> <li>Notes: No</li> <li>Lab Reports: Yes (One Lab Report per Row)</li> <li>Supplemental Form: Blank.</li> </ul> </li> <li>Click Export.</li> <li>Open the downloaded Export CSV file.</li> <li>Notice that Lab Report details for both the Lab Reports of the case are displayed.</li> </ol>                                                                                                    |
| CONSORT-4601 | Switching<br>between Case<br>Reporting tab<br>and Other<br>tabs for a<br>case | All               | Fixed the issue where saving a value for Binational<br>Reporting Criteria field (when selecting imported field<br>to Out of country and Imported country to Canada or<br>Mexico) and then changing the Imported drop-down<br>value to something other than 'Out of Country'<br>displays a pop-up window when switching between<br>the tabs of a case.                                                                                                    |
|              |                                                                               |                   | <ol> <li>Steps to Test:         <ol> <li>Log in to Sentinel as a System Admin/Super user.</li> <li>Click Edit corresponding to a case that is not Closed, Superceded, Completed or Cancelled.</li> <li>Select a value from Imported field.</li> <li>Select a value from Bi-national Reporting criteria field.</li> <li>Click on Submit changes.</li> <li>Click on Submit changes.</li> <li>Select a different value from the Imported field. (Other than the value selected in Step 3).</li> <li>Click on Submit changes.</li> <li>Click on Submit changes.</li> <li>Click on Submit changes.</li> <li>Click on Submit changes.</li> <li>Click on Submit changes.</li> <li>Click on Submit changes.</li> <li>Click on Submit changes.</li> <li>Click on Submit changes.</li> <li>Click on Submit changes.</li> <li>Click on Submit changes.</li> <li>Notice that pop-up window is not displayed with the message "You are about to leave this page. Any changes since your last save will be lost.</li> </ol> </li> <li>Note: This error was happening when Binational Reporting criteria field was enabled only when Imported field was set to Out of Country and Country was selected as 'Mexico' or 'Canada'. This issue will no longer happen after the changes made in <u>CONSORT-4598</u>.</li> </ol> |
| CONSORT-4600 | Arboviral v1.3<br>MMG Changes                                                 | All               | <ul> <li>Made change to have the word SENT prepend<br/>before the Investigation ID for the Phin variable<br/>'INV168' in Generic v2 and Hepatitis v1. The<br/>prepend word SENT- can be changed using the<br/>STC config key -<br/>hl7.cnms.INV168.local.record.id.prepend. By<br/>default, the key is set to true and is not<br/>displayed in STC config.</li> </ul>                                                                                                    |

| Кеу          | Summary                                                       | Affects<br>Client | Description                                                                                                    |
|--------------|---------------------------------------------------------------|-------------------|----------------------------------------------------------------------------------------------------|
|              |                                                               |                   | <ul> <li>Made change to have the maximum number of characters for the field - "Other Symptoms (Specify)" on Arboviral CDC Form set to 199 characters. The change was made because the maximum number of characters allowed for the Phin's Variable '56831-1' corresponding to this field is 199.</li> <li>Made changes to a few HL7 Table ID values of the Phin Variables - INV2001/2002, DEM 126, INV152, INV153, INV154, INV501,INV163 and INV128 and Phin variables with value-set VS_YNU_ARBO_1 and VS_YNUNK_ARBO_1_3.</li> </ul>                                                                                                    |
| CONSORT-4599 | Case Listing<br>Export - When<br>Lab Reports is<br>set to Yes | All               | Fixed issue where a number 2 is prepended before<br>the Lab name under the Sending Laboratory Name<br>column and a number 1 is prepended before the test<br>name under Lab Test Name column. (Ex:<br>1 <labtestname> and 2<sending laboratory<br="">Name&gt;)</sending></labtestname>                                                                                                    |
|              |                                                               |                   | Set Up:                                                                                                    |
|              |                                                               |                   | Have a case with two lab reports added.                                                                                                    |
|              |                                                               |                   | Steps to Test:                                                                                                    |
|              |                                                               |                   | <ol> <li>Log in to Sentinel as a System Admin/Super<br/>user.</li> <li>Search for the above case that has two Lab<br/>Reports.</li> <li>Click on Export.</li> <li>Set the export parameters as below and Click on<br/>Export button:         <ul> <li>Core Data: No</li> <li>Notes: No</li> <li>Lab Reports: Yes</li> <li>Suppl Form(s): Blank</li> </ul> </li> <li>Open the downloaded CSV file.</li> <li>Notice that Lab Sending Laboratory Name<br/>column has only the name of the Lab displayed<br/>and a number 2 is not prepended before the Lab<br/>name.</li> <li>Notice that Lab Test Name column has only the<br/>name of the test displayed and a number 1 is<br/>not prepended before the Test name.</li> </ol> |
| CONSORT-4598 | Remove<br>Interaction on<br>Bi-national                       | All               | Made changes so that Bi-national Reporting criteria field is always enabled.                                                                                                    |
|              | Reporting                                                     |                   | Earlier Functionality:                                                                                                    |
|              |                                                               |                   | <ul> <li>On the Case Reporting tab, Bi-national Reporting<br/>criteria field is enabled only when "Imported"<br/>field is set as "Out of Country" and Imported<br/>Country is selected as "Canada" or "Mexico".</li> </ul>                                                                                                    |

| Кеу | Summary | Affects<br>Client | Description                                                                                                    |
|-----|---------|-------------------|----------------------------------------------------------------------------------------------------|
|     |         |                   | <ul> <li>This was implemented as per Bi-nation reporting criteria data element description provided by CDC in Arboviral v1.3 Implementation sheet. However, there is a discrepancy in Hepatitis sample test case scenarios where Imported is set to "In-state" and a value is set for Binational Reporting criteria field in the same test case.</li> <li>To address that, It was decided over the Sentinel Consortium call on 1/8/18 to make the below changes.</li> </ul> |
|     |         |                   | New Functionality:                                                                                                    |
|     |         |                   | <ul> <li>Bi-national Reporting criteria field is no longer an<br/>interpretation based on the value selected for<br/>"Imported" or "Imported Country" fields. The<br/>field is now always enabled.</li> </ul>                                                                                                    |
|     |         |                   | Steps to Test:                                                                                                    |
|     |         |                   | <ol> <li>Log in to Sentinel as a System admin/Super<br/>user.</li> <li>Click Edit corresponding to a case that is not<br/>Closed, Superceded, Completed or Cancelled.</li> <li>Notice that Imported is set to 'Unknown' by<br/>default.</li> <li>Notice that Bi-national Reporting Criteria field is<br/>enabled by default.</li> </ol>                                                                                                    |

### **Export to Excel**

Follow these steps to export the testing steps to an Excel spreadsheet:

- 1. Click this link and log in to Jira if required: https://stchome.atlassian.net/issues/?filter=52421
- 2. Click the Change View icon and select List View.
- 3. Click the Export icon (it looks like a download icon) and export as needed.

### **Product Documentation**

Product documentation is located on the STC Documentation Portal: <u>https://documentation.stchome.com/</u>.

The following documents are available for this version of Sentinel:

• Sentinel 5.17.11 User Guide